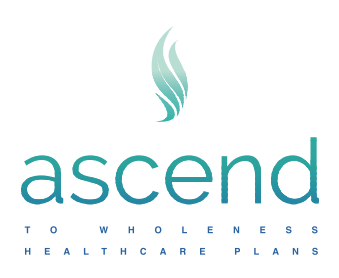

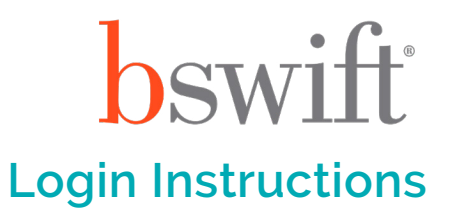

## bswift Benefits Management Portal Login Instructions

Here are instructions for entering the Benefits Management Portal if you want to make changes or elections to your benefits for the 2024 open enrollment period.

- 1. Go to AscendtoWholeness.org or arm.bswift.com and go to step 3.
- 2. Select the My Services button (top right) then click on Benefits Management.
- 3. Enter username given by employer.
- 4. Enter password. If you did not set up or need to reset, follow instructions below.

## **Password Reset Instructions:**

1 Select the Forgot Password hyperlink.

| <u>.</u> |
|----------|
|          |
| A        |
| Log In 🗲 |
|          |

2 Enter your username or email address provided by your HR representative(s), then enter your date of birth.

| mm/dd/yyyy |
|------------|
|            |
|            |

3 Verify your identity via a text message or email.

| Verify your identity      |   |                       |  |
|---------------------------|---|-----------------------|--|
| Please select one option: |   |                       |  |
|                           | 0 | Text Message<br>Email |  |
| Continue Cancel           |   |                       |  |
|                           |   |                       |  |

**Note:** Email can take up to five minutes to receive the code. Text message is immediate. Talk to your HR representative(s) to add an email and/or cell phone number.

4 Enter the verification code sent via text or email.

| Confirm your identity                       |                              |                         |                        |              |
|---------------------------------------------|------------------------------|-------------------------|------------------------|--------------|
| After 5 minutes your code will expir        | e. You may send a new code u | p to 2 times before you | must change your deliv | rery method. |
| We sent you a verification code. Enter it b | elow.                        |                         |                        |              |
|                                             |                              |                         |                        |              |
| Code expires in 4:55                        |                              |                         |                        |              |
| Change delivery method                      | new code                     |                         |                        |              |
| Continue Cancel                             |                              |                         |                        |              |

**Note:** You can select, "Get new code" up to three times before you need to contact your HR representative(s) for next steps.

5 Create and verify a new password for your account using the criteria listed.

| * Password |                                                                 |  |  |  |
|------------|-----------------------------------------------------------------|--|--|--|
| Plea       | ase enter new password                                          |  |  |  |
| ① Mi       | nimum 8 characters in length                                    |  |  |  |
| ① Co       | ntains at least 1 number                                        |  |  |  |
| ① Co       | ntains at least 1 UPPERCASE character                           |  |  |  |
| ① Ca       | nnot include first name, lastname, or username                  |  |  |  |
| ① No       | character repeated more than twice in a row                     |  |  |  |
| ① Ca       | nnot include the first letter of firstname followed by lastname |  |  |  |
| ① Th       | e following special characters are allowed: & # @               |  |  |  |
|            |                                                                 |  |  |  |
| * Ver      | ify New Password                                                |  |  |  |
| DI         | it at a second                                                  |  |  |  |